Deutsche Bank eSafe-Client-Kurzanleitung

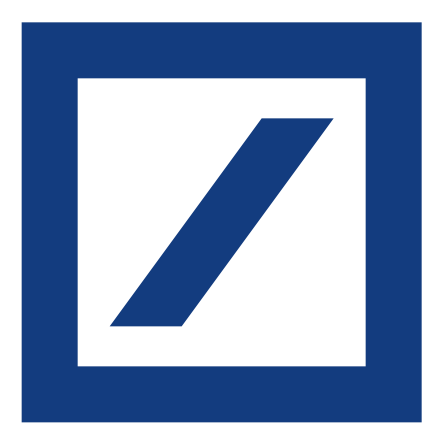

# Mehr an weniger denken müssen.

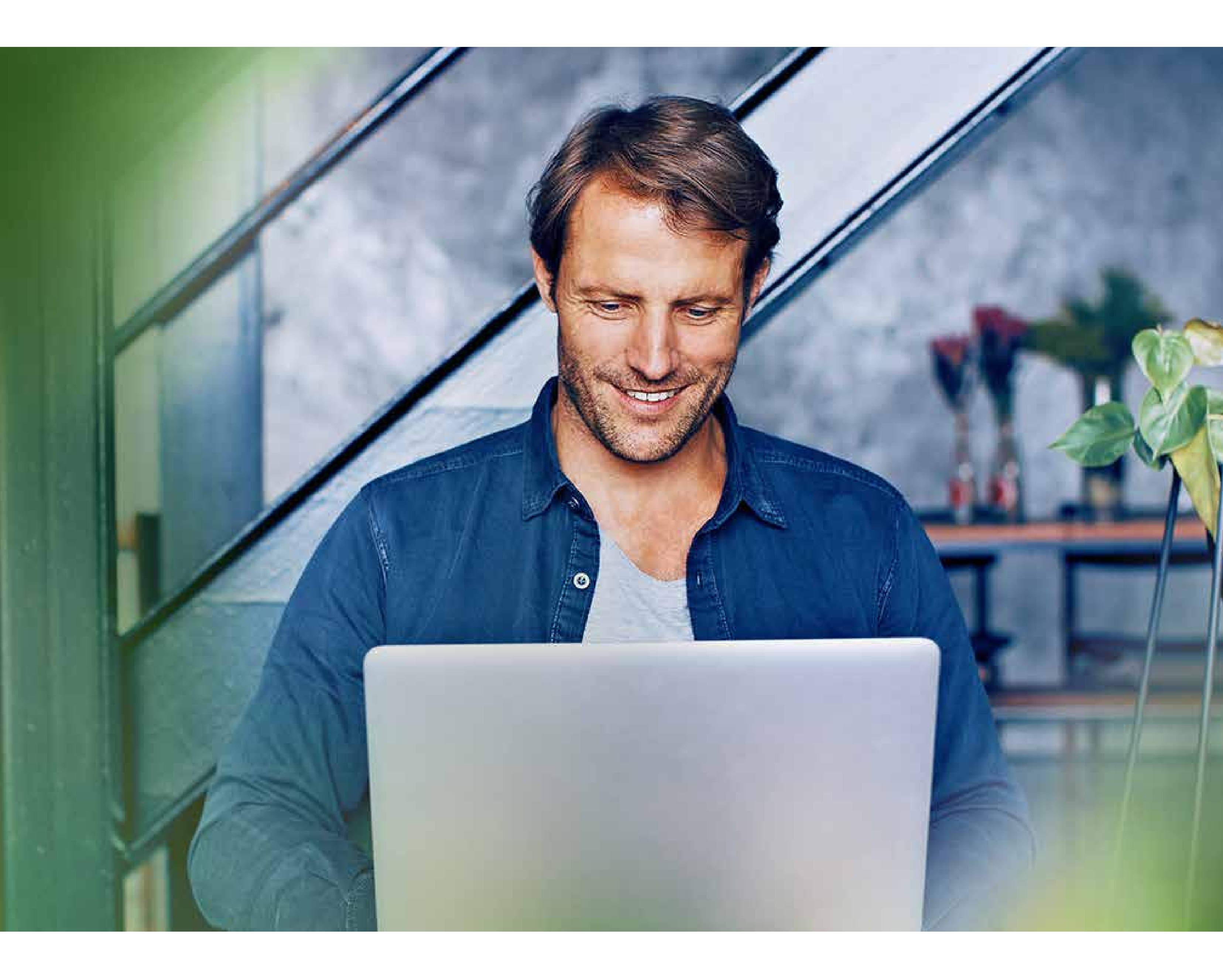

## Möglich mit dem eSafe-Client.

Mit dem Deutsche Bank eSafe können Sie Ihre Bankdokumente, Ihre persönlichen Dateien und Ihre Passwörter schnell und einfach verwahren. Entdecken Sie jetzt auch unseren eSafe-Client: für noch mehr Komfort. Er synchronisiert automatisch Ihre Daten und erstellt eine Kopie des digitalen Safes auf Ihrem PC oder Mac.

#### **#PositiverBeitrag**

#### Und so einfach geht's:

- $\downarrow$  1. Installation Laden Sie hier die passende Version für Ihren PC/Mac herunter.
- 2. Anmeldedaten festlegen Im eSafe Ihres Online-Bankings legen Sie jetzt unter "eSafe verwalten" (ganz unten auf der Seite) Ihre Anmeldedaten für den eSafe-Client fest.

#### Jiii 3. Anmeldung

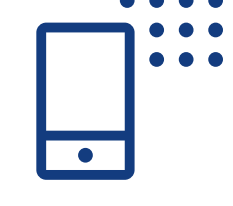

Nachdem Sie den Client auf Ihrem PC/Mac gestartet haben, geben Sie Ihre Zugangsdaten ein und bestätigen die Anmeldung einmalig mit einer TAN.

Der Einführungsassistent führt Sie dann durch die nächsten Schritte. Sie können die Ordner, die synchronisiert werden sollen, in Ihrem eSafe auswählen. Optional können Sie außerdem eine Verschlüsselung Ihrer im Client gespeicherten Daten aktivieren.

Weitere Hinweise und Einstellungsmöglichkeiten finden Sie außerdem in unserer <u>eSafe-Client-Anleitung</u>.

Viel Spaß mit Ihrem neuen eSafe-Client!

## Haben Sie Fragen?

So können Sie uns erreichen:

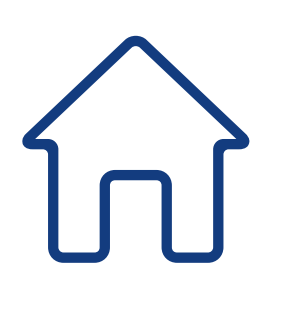

<u>deutsche-bank.de/filialfinder</u>

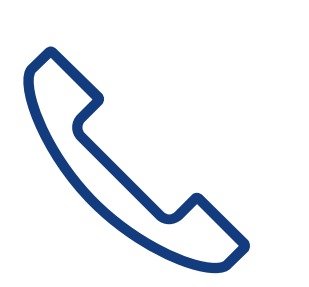

(069) 910-10000, 24/7-Kundenservice und Beratungscenter (Mo. – Sa.)

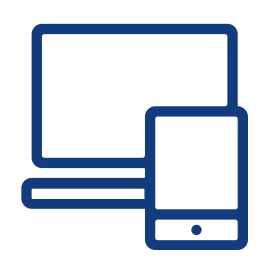

deutsche-bank.de/esafe

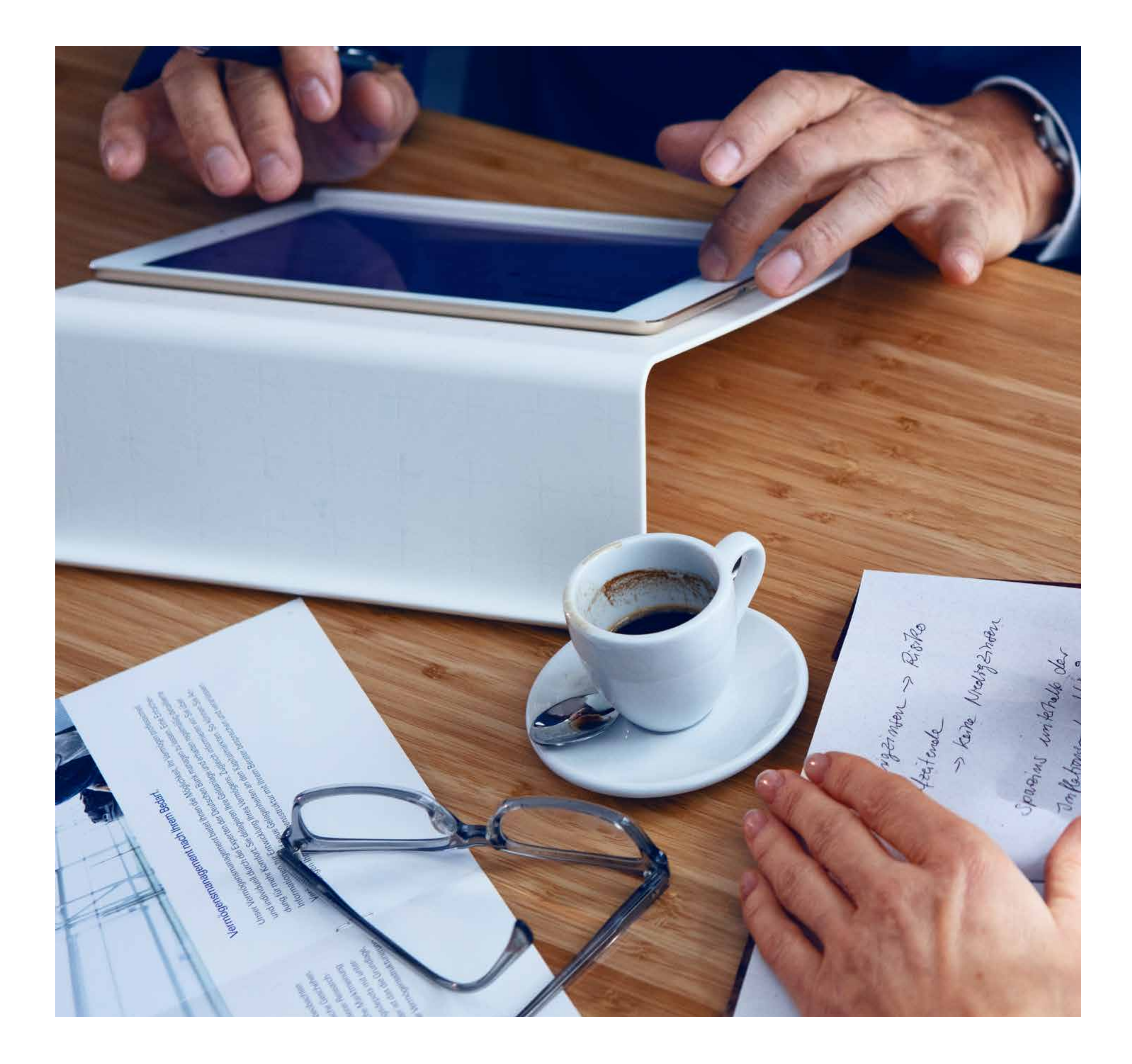

Soweit in dieser Broschüre von Deutsche Bank die Rede ist, bezieht sich dies auf die Angebote der Deutsche Bank AG, Taunusanlage 12, 60325 Frankfurt am Main.

dlc-1096582307 · 10/20